# **Enterprise - How to Recast an Invoice**

Last Modified on 04/21/2021 12:47 pm CDT

## What Does it Mean to Recast an Invoice?

Recasting an invoice will update any non financial data such as; department name, supervisor name, PO number (from assignment), cost center (from timecard), job title, employee name, report to, remit address, payment address, payment term code, due date, etc.

### How to Recast an Invoice

#### Recast invoice example:

For example, in the invoice preview below, we can see that the invoice is addressed to: Leenane Manufacturing 4236 1st Ave. Eagan, MN 55121

| B                                                        | Leenane Manufacturing (Primary)<br>4236 1st Ave. ID: 4295011181<br>Eagan, MN 55121<br>(cra) action |                         |                 |      | Scheduled for: Daily<br>02/17/2016 |            |             | / Standup Meeting |                  |  |
|----------------------------------------------------------|----------------------------------------------------------------------------------------------------|-------------------------|-----------------|------|------------------------------------|------------|-------------|-------------------|------------------|--|
|                                                          | (651) 885-74                                                                                       | 44                      | • • • ★ ⊡ Q ↑   | •    | ► tas                              | ks appoi   | intments    | social er         | nail             |  |
| visifile                                                 |                                                                                                    | Leenane Ma              | nufacturing     |      |                                    |            |             |                   | 副 🗩 🤇            |  |
| <ul> <li>details</li> <li>defaults</li> </ul>            | 0                                                                                                  | 1005111                 |                 |      | R                                  | eport View | er          |                   |                  |  |
| documents                                                | [4] 4 1                                                                                            | of 1 ▶ ▶   ♦ (          | 8 🚱   🖨 🗐 🛍 🔍 - | 100% |                                    | •          | Find        | Next              |                  |  |
| <ul> <li>integrations</li> <li>invoice histor</li> </ul> | Staffing Com                                                                                       | npany 569 Staffing Stre | et              |      |                                    |            |             |                   |                  |  |
| invoice de                                               |                                                                                                    |                         |                 |      |                                    |            |             | VOICE             |                  |  |
| <ul> <li>invoice setur</li> <li>evaluations</li> </ul>   |                                                                                                    |                         |                 |      |                                    |            |             |                   | VOICE            |  |
| messages                                                 |                                                                                                    |                         |                 |      |                                    |            |             |                   |                  |  |
| payment hist<br>tasks                                    |                                                                                                    | Leenane Manufacturin    | ng              |      |                                    |            | Invoice [   | Date Ir           | voice #          |  |
| search                                                   |                                                                                                    | Eagan, MN 55121         |                 |      |                                    |            | 2/17/20     | 16                | 46547            |  |
|                                                          |                                                                                                    |                         |                 |      |                                    |            | Custom      | er# Inv           | oice Amt         |  |
|                                                          |                                                                                                    |                         |                 |      |                                    |            | 4295011     | 181 \$            | 4,223.20         |  |
| employee                                                 |                                                                                                    | PO Number               |                 |      |                                    |            | r           |                   |                  |  |
| custome                                                  |                                                                                                    |                         |                 |      |                                    |            |             |                   |                  |  |
| order                                                    |                                                                                                    |                         |                 |      |                                    | T D        |             | - 00 D 44         | less less states |  |
| assignme                                                 | Date:                                                                                              |                         |                 |      |                                    |            | ter invoice |                   |                  |  |
| contact                                                  | Employee                                                                                           | Description             | on              | R    | eg Hrs                             | Rate       | OT Hrs      | OT Rate           | Total            |  |
| pay / bill                                               | Boone, Jim                                                                                         | Weekend<br>Misc. Labor  | Date: 2/14/2016 |      | 40.00                              | \$13.59    | 0.00        | \$20.39           | \$543.60         |  |
| reports                                                  | Cameron Char                                                                                       | les Machine On          | erator          |      | 40 00                              | \$16.99    | 0.00        | \$25.48           | \$679.60         |  |
| hrcenter                                                 | Klass Asial                                                                                        | Nice Labor              |                 |      |                                    | e10.00     | 0.00        | 620.00            | 0010100          |  |
| all option                                               | Kiay, Ariei                                                                                        | MISC. Labor             |                 |      | 40.00                              | \$13.59    | 0.00        | \$20.39           | \$543.60         |  |
|                                                          | Larson, Craig                                                                                      | Machine Op              | erator          |      | 40.00                              | \$16.99    | 0.00        | \$25.48           | \$679.60         |  |

We then discover this is where their main office is located, but that invoices should be sent to: 2379 Hamilton Ave. Maplewood, MN 55109

#### Step 1: Correct the Information on the Customer/Order/Assignment

Based on our example above, we are going to update the billing address but you may need to add or update a PO number, department name, etc.

Navigate to the details page of the customer record, and update the billing address:

| visifile                          | customer ir    | nformation            | customer status |                            |  |  |  |
|-----------------------------------|----------------|-----------------------|-----------------|----------------------------|--|--|--|
| ▲ details                         | Customer Name  | Leenane Manufacturing | Status          | A Active 👻                 |  |  |  |
| assignment restrictions           | Department     | Primary               | Activation Dat  | e 1/14/2016 🖩              |  |  |  |
| departments                       | Customer ID    | 4295011181            | Date Created    | 1/14/2016 11:14:00 AM      |  |  |  |
| interest codes                    | Parent ID      | Q                     |                 |                            |  |  |  |
| sales & service                   |                |                       |                 |                            |  |  |  |
| vendor management                 | contact info   | ormation              | billing ad      | ig address                 |  |  |  |
| worksites                         | Street 4236 1s | t Ave.                | Attention To    |                            |  |  |  |
| <ul> <li>defaults</li> </ul>      | Street 2       |                       | Street          |                            |  |  |  |
| documents                         |                |                       | Street          | 2379 Hamilton Ave.         |  |  |  |
| <ul> <li>integrations</li> </ul>  | City Eagan     |                       | Street 2        |                            |  |  |  |
| invoice history                   | State MN       | - Zip 55121           | City            | Maplewood                  |  |  |  |
| <ul> <li>invoice setup</li> </ul> | Country United | States of America     | State           | MN7 in 55109-              |  |  |  |
| <ul> <li>evaluations</li> </ul>   |                |                       |                 |                            |  |  |  |
| messages                          | Website        | Q                     | Country         | United States of America 🔹 |  |  |  |

#### Step 2: Recast the Invoice

After saving changes, navigate back to the invoice details page of the invoice with the incorrect address. Once there, expand the actions menu and select to recast invoice.

|                                                    | SHAWNA.BRADT: High Tech Staffin |            |                       |              |         |  |  |
|----------------------------------------------------|---------------------------------|------------|-----------------------|--------------|---------|--|--|
| Leenane Manufacturing (Primary)                    |                                 |            | Daily Standup Meeting |              |         |  |  |
| 4236 1st Ave.<br>Eagan, MN 55121<br>(651) 885-7444 | ID: 4295011181                  | 02/17/2016 |                       |              |         |  |  |
|                                                    | <u>+ + + + - +</u>              | ▶ tasks    | appointments          | social (     | email   |  |  |
| Add Department                                     | 🖋 Edit Invoice                  |            |                       |              | 1       |  |  |
| Add to Hotlist                                     | Recalculate Taxes/Surcharges    |            |                       | Invoice Num  | ber     |  |  |
| Assign Time Clock to Customer                      | O Void Invoice                  |            |                       | Invoice Date | 2/1/    |  |  |
| Change Parent Customer                             | 🖋 Edit Invoice Header           |            |                       | Owed         | Balan   |  |  |
| 🔜 Create Zero Dollar Invoice                       | 🖋 Recast Invoice                |            |                       | <b>\$4,2</b> | 23.20   |  |  |
| Gross Profit Calculator                            | 🔣 Mark as Do Not Email          |            | item                  | quantity     | rate    |  |  |
| 🌆 Mass Update Rates                                | + Merge Invoice                 |            | Reg Hours             | 40.00        | \$13.59 |  |  |
| 🖳 New Customer Contact                             | New Message                     |            | Reg Hours             | 40.00        | \$16.99 |  |  |
| 🖶 New Order                                        | E View Invoice Payments         |            | Reg Hours             | 40.00        | \$13.59 |  |  |
| 🗹 New Task                                         | Email Invoice                   |            | Reg Hours             | 40.00        | \$16.99 |  |  |
| Share with Facebook                                | Q Preview Invoice               |            | Reg Hours             | 40.00        | \$13.59 |  |  |
| E Share with Twitter                               | Print                           |            | Reg Hours             | 40.00        | \$13.59 |  |  |
| 🗒 View Active Assignments                          | View Customer                   |            |                       |              |         |  |  |
| 🗒 View Assignments                                 |                                 |            | 1                     |              |         |  |  |
| 🖶 View Orders                                      |                                 |            |                       |              | \$10.00 |  |  |
| Record Actions                                     | Form Actions                    |            |                       |              | ,       |  |  |
| assignment                                         | ems                             |            |                       |              |         |  |  |

Upon selection, a recasting invoice window will immediately open asking you to confirm that you would like to recast this invoice. Select yes to proceed.

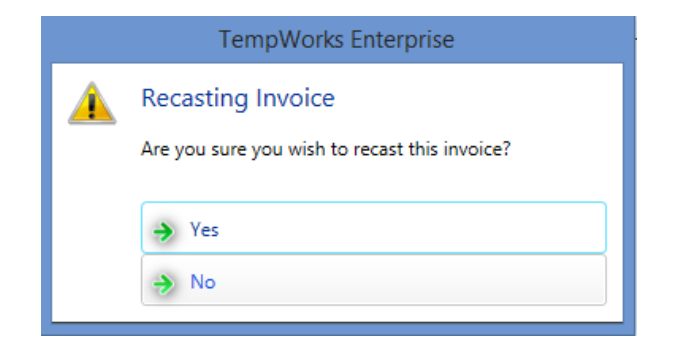

The invoice will immediately be updated to reflect the changes made to the address.

| Leenane Manufacturing (Primary)<br>4236 1st Ave. ID: 4295011181<br>Eagan, MN 55121<br>(651) 885-7444 |                                                               |                                              | Scheduled for: Daily Standup Meeting |          |                                  |                        |                             | 0                         |
|----------------------------------------------------------------------------------------------------|---------------------------------------------------------------|----------------------------------------------|--------------------------------------|----------|----------------------------------|------------------------|-----------------------------|---------------------------|
|                                                                                                    | + +                                                           | କ ★ 🖆 🔍 🔶 🕂                                  | ▶ tasks                              | appointm | ients soc                        | ial email              |                             |                           |
| visifile<br>details<br>defaults<br>documents                                                         | Leenane Manufac<br>2379 Hamilton Ave.<br>Maplewood, MN, 55109 | sturing                                      |                                      | R        | Invoio<br>Invoio<br>Report Viewe | e Number<br>e Date 2/1 | 46547 Week<br>17/2016 Pay D | end Bill 2/14/20<br>ate   |
| integrations                                                                                         | [4 4 1 of 1 ▶                                                 |                                              | 0                                    | 0%       | •                                | Find                   | Next                        |                           |
| invoice detail invoice setup evaluations                                                             | Staffing Company 569<br>AnyTown, USA 11236                    | Staffing Street                              |                                      |          |                                  | THIC ,                 | NCAL                        |                           |
| messages<br>payment history<br>tasks                                                                 |                                                               |                                              |                                      |          |                                  |                        | IN                          | VOICE                     |
| search                                                                                               | Leenane I<br>2379 Han<br>Maplewoo                             | Manufacturing<br>nilton Ave.<br>nd, MN 55109 |                                      |          |                                  | Invoice I<br>2/17/20   | D <b>ate Ir</b><br>16       | 1 <b>voice #</b><br>46547 |
| employee                                                                                             |                                                               |                                              |                                      |          |                                  | Custom<br>4295011      | er# Inv<br>181 \$           | voice Amt<br>4,223.20     |
| customer                                                                                             |                                                               |                                              |                                      |          |                                  |                        | PO Number                   | r                         |
| order                                                                                                |                                                               |                                              |                                      |          |                                  |                        |                             |                           |
| assignment<br>contact                                                                                |                                                               |                                              |                                      |          | Terms: Payr<br>Date              | ment Past Du           | e 20 Days Af                | ter Invoice               |
| pay / bill                                                                                           | Employee                                                      | Description                                  |                                      | Reg Hrs  | Rate                             | OT Hrs                 | OT Rate                     | Total                     |
| reports                                                                                              | Boone, Jim                                                    | WeekendDate: 2/14/20<br>Misc. Labor          | 16                                   | 40.00    | \$13.59                          | 0.00                   | \$20.39                     | \$543.60                  |
|                                                                                                    | Cameron, Charles                                              | Machine Operator                             |                                      | 40.00    | \$16.99                          | 0.00                   | \$25.48                     | \$679.60                  |
| all options                                                                                          | Klay, Ariel                                                   | Misc. Labor                                  |                                      | 40.00    | \$13.59                          | 0.00                   | \$20.39                     | \$543.60                  |
|                                                                                                    | Larson, Craig                                                 | Machine Operator                             |                                      | 40.00    | \$16.99                          | 0.00                   | \$25.48                     | \$679.60                  |

## **Related Articles**

L